## **Opt In To Text Reminders**

- 1. Log into AU Access.
- 2. Access AIM Student Portal.
- 3. Click on Profile icon in the upper right corner.

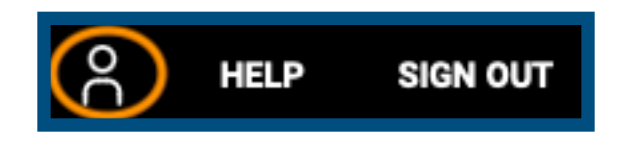

4. Select **SMS Text Messaging** in the drop down menu.

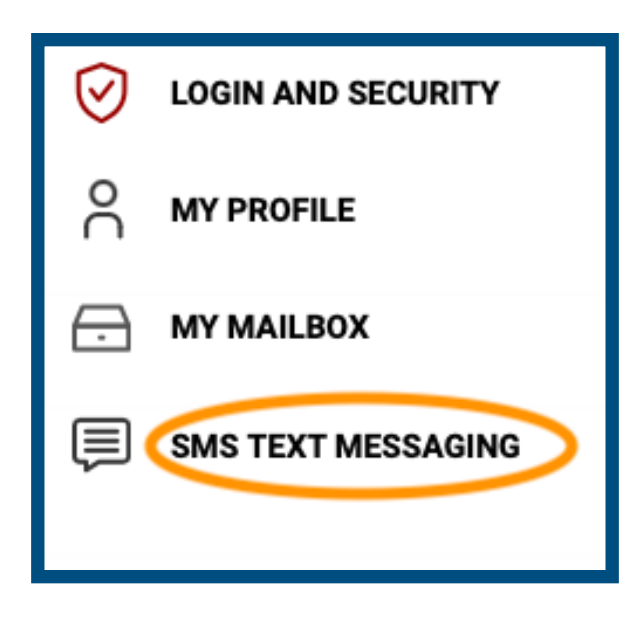

5. Select Yes and enter Cell Phone Number.

| CELL PHONE INFORMATION                                   |
|----------------------------------------------------------|
| SMS Text Messaging Permitted:                            |
| Cell Phone Number *:<br>United States of America (+1)    |
| Notification Preferences:                                |
| Hint: Select type of messages you would like to receive. |

6. Click Update Preference.

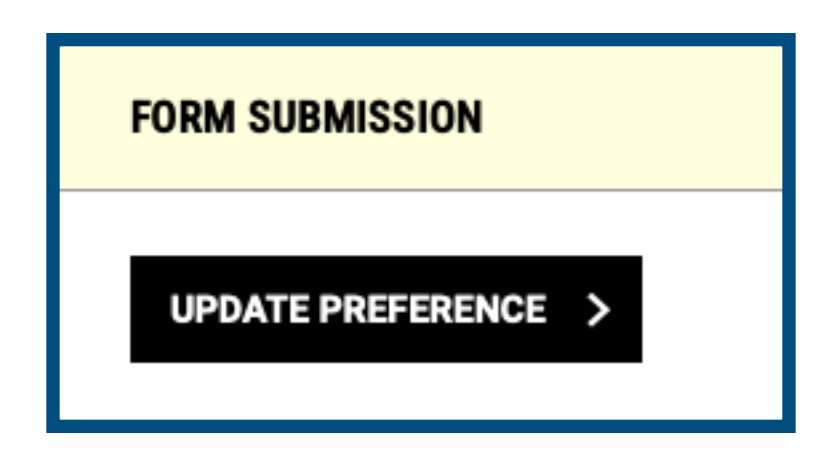

You are now enrolled for text reminders for scheduled exams with the OA Testing Center and appointments with Accommodation Specialists.